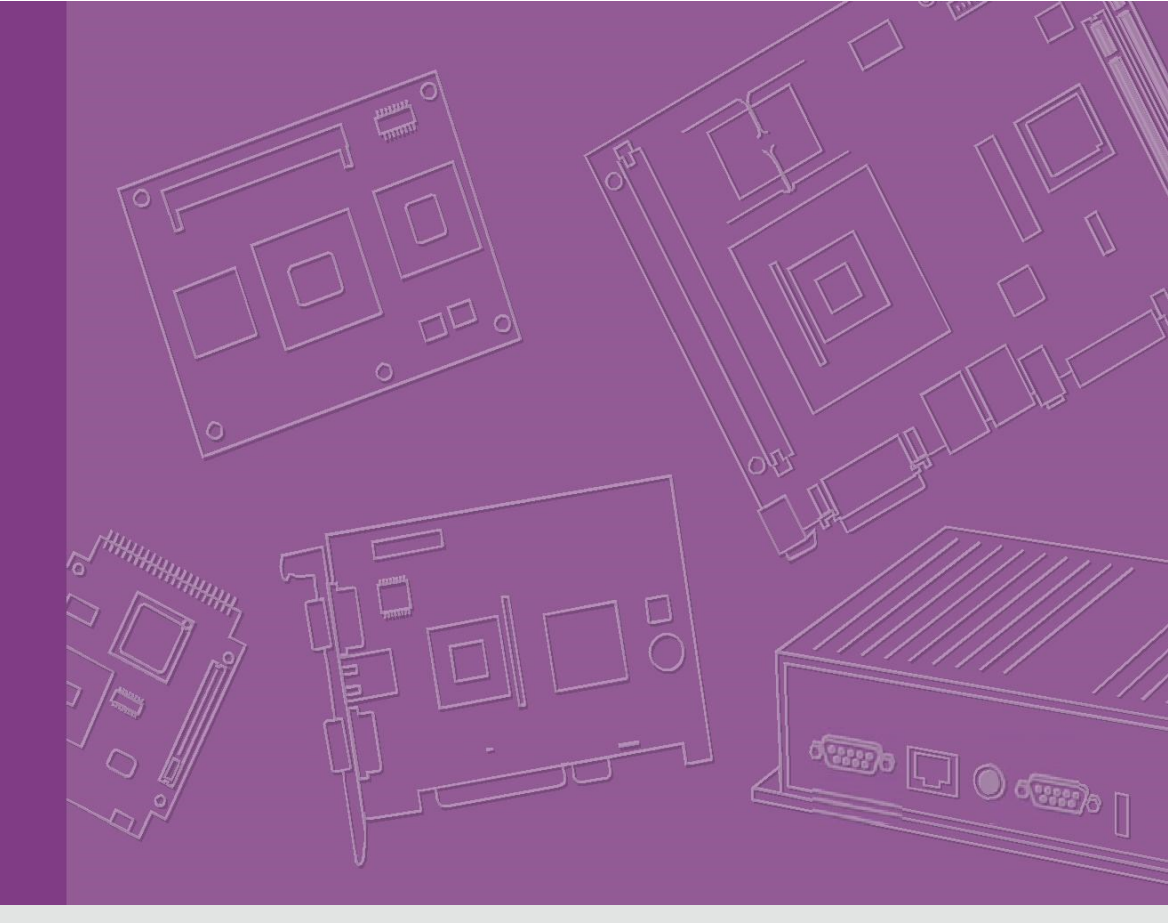

# **User Guide**

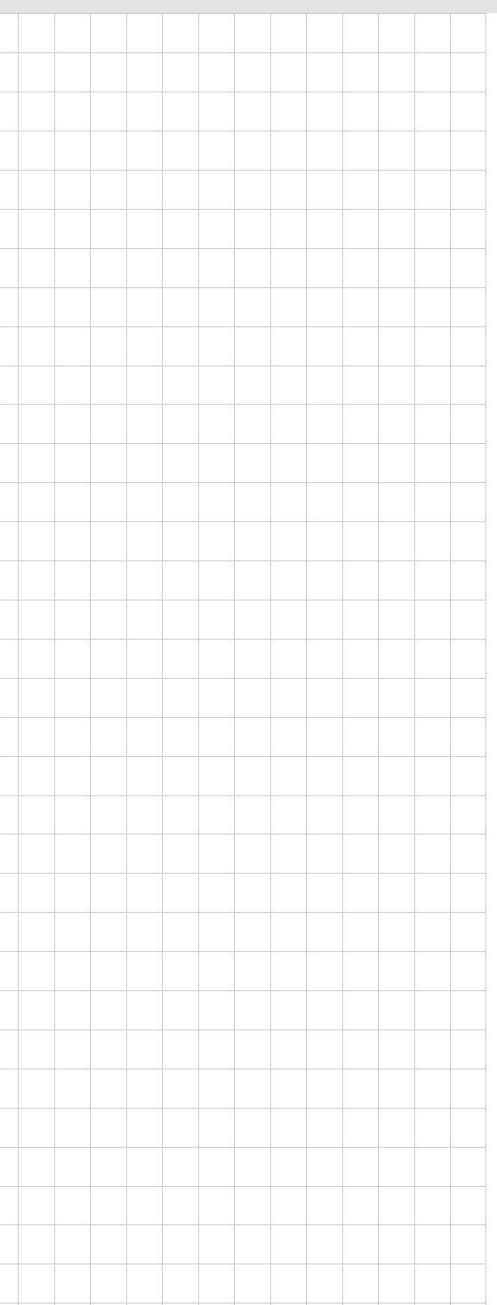

# **Yocto Linux**

**Board Support Package** For Intel Quark

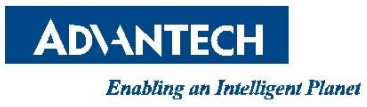

## **Table of Contents**

| Table of Co  | ntents                                 | 2 |
|--------------|----------------------------------------|---|
| 1. Getting S | itarted                                | 3 |
| 1.1 Prei     | requisites                             | 4 |
| 1.1.1        | To install required packages           | 4 |
| 1.1.2        | To install JDK                         | 4 |
| 1.2 Con      | ventional Term                         | 5 |
| 1.3 Intro    | oducing BSP                            | 6 |
| 1.3.1        | Naming Rule                            | 6 |
| 1.3.2        | BSP pack                               | 6 |
| 1.3.3        | Prebuilt image pack                    | 6 |
| 1.4 Buil     | d Instructions                         | 7 |
| 1.4.1        | To create one new build environment    | 7 |
| 1.4.2        | To continue an exist build environment | 7 |
| 1.4.3        | To build all image files               | 7 |
| 1.4.4        | To build toolchain installer           | 7 |
| 1.4.5        | To build grub                          | 7 |
| 1.4.6        | To build linux kernel                  | 8 |
| 1.4.7        | To build initramfs                     | 8 |
| 2.1 Sett     | ing up SDK                             | 0 |
| 2.2 Sett     | ing up cross compiling environment1    | 0 |
|              |                                        |   |

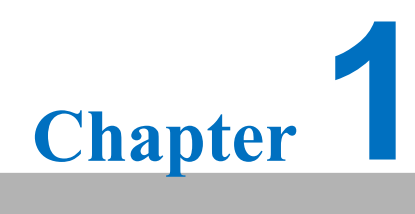

**Getting Started** 

## **1. Getting Started**

#### **1.1 Prerequisites**

All operations in this guide are based on Ubuntu 12.04 LTS 64bit only. First please install Ubuntu 12.04 LTS 64bit<sup>\*</sup> with minimum 2GB memory. \* ubuntu-12.04.1-desktop-amd64.iso

#### 1.1.1 To install required packages

Please login and perform the following commands:

```
sudo apt-get install ssh
sudo apt-get install ia32-libs libx11-dev:i386 libreadline6-dev:i386 \
  libgl1-mesa-glx:i386 zlib1g-dev:i386 uuid-dev:i386 lib1zo2-dev:i386 \
  libncurses5-dev:i386
sudo apt-get install \
  bison build-essential ccache dpkg flex gcc g++ gettext intltool \
  libarchive-zip-perl libfreetype6-dev libdbus-glib-1-dev liborbit2-dev \
  libxml2-dev libx11-dev libgtk2.0-dev liblzo2-2 libtool m4 \
  patch rpm tcl uboot-mkimage uuid zlib1g zlib1g-dev \
  git gnupg flex bison gperf build-essential zip \
  curl libc6-dev libncurses5-dev x11proto-core-dev libx11-dev:i386 \
  libreadline6-dev:i386 libgl1-mesa-glx:i386 libgl1-mesa-dev g++-multilib \
  mingw32 tofrodos python-markdown libxml2-utils xsltproc zlib1g-dev:i386 \
  gcc-4.6 g++-4.6 cpp-4.6 gcc-4.6-multilib uuid-dev liblzo2-dev \
  uboot-mkimage libarchive-zip-perl \
  wget git-core unzip texinfo gawk diffstat build-essential chrpath \
  sed cvs subversion coreutils texi2html \
  docbook-utils python-pysqlite2 help2man make gcc g++ \
  desktop-file-utils libgl1-mesa-dev libglu1-mesa-dev mercurial \
  autoconf automake groff curl lzop asciidoc xterm
sudo apt-get install libncurses5-dev:i386 liblzo2-dev:i386 uuid-dev:i386
sudo ln -s /usr/lib/i386-linux-gnu/mesa/libGL.so.1 /usr/lib/i386-linux-gnu/libGL.so
tar zcvf ~/usr_lib_i386-linux-gnu_for_Building_Android_KK.tar.gz \
    /usr/lib/i386-linux-gnu/{libuuid.a,libuuid.so,liblzo2.so,liblzo2.a}
sudo apt-get install uuid-dev liblzo2-dev
sudo tar zxvf ~/usr_lib_i386-linux-gnu_for_Building_Android_KK.tar.gz -C /
```

#### 1.1.2 To install JDK

Please download "jdk-6u45-linux-x64.bin" manually, put it to directory ~/FILES/ and perform the following commands:

```
cd /usr/lib
sudo ~/FILES/jdk-6u45-linux-x64.bin
sudo mkdir jvm; cd jvm
sudo mv ../jdk1.6.0_45 .
cd jdk1.6.0 45/
sudo update-alternatives --install /usr/bin/java
                                                     /usr/lib/jvm/jdk1.6.0_45/jre/bin/java
                                                                                         2
                                              iava
sudo update-alternatives --install /usr/bin/javac
                                                    /usr/lib/jvm/jdk1.6.0_45/bin/javac 2
                                              javac
sudo update-alternatives --install /usr/bin/jar
                                                    /usr/lib/jvm/jdk1.6.0_45/bin/jar
                                              iar
                                                                                      2
                                                    /usr/lib/jvm/jdk1.6.0_45/bin/javap
sudo update-alternatives --install /usr/bin/javap javap
                                                                                      2
sudo update-alternatives --install /usr/bin/javadoc javadoc /usr/lib/jvm/jdk1.6.0_45/bin/javadoc 2
sudo update-alternatives --config javap
sudo update-alternatives --config javadoc
sudo update-alternatives --config java
sudo update-alternatives --config javac
sudo update-alternatives --config jar
cd ~/
sudo sh -c "echo "JAVA HOME=/usr/lib/jvm/jdk1.6.0 45" >> /etc/environment"
```

## **1.2 Conventional Term**

\${IMAGE\_PACK} : prebuilt image pack
 e.g. U221LIV1050\_quark\_2015-05-22.zip

\${IMAGE\_DIR} : the directory prebuilt image pack extracted to e.g. ~/U221LIV1050\_quark\_2015-05-22

\${BSP\_PACK} : BSP pack
e.g. U221LBV1050\_2015-05-22.zip

\${BSP\_HOME} : the directory BSP pack extracted to
 e.g. ~/LBV1050

\${BDIR} : build directory e.g. yocto\_build

\${SD\_MOUNT} : mount point of SD card in Ubuntu
 e.g. /media/sdf1

\${POKY} : Yocto poky version
 e.g. 1.4.2

debug console / serial console

serial terminal program (e.g. minicom, putty, teraterm ...) that serial port is configured to 115200 8N1

terminal console terminal program (e.g. gnome-terminal, xfce4-terminal ...)

## **1.3 Introducing BSP**

The BSP is based on Yocto Project with Intel enhanced features for Quark, plus specific target board features from Advantech Inc..

## 1.3.1 Naming Rule

The BSP/prebuilt image pack name is consist of the model name followed by "LB" or "LI" plus version number and released date.

For example, U221LBV1050\_2015-05-22.zip which "U221" stands for UBC-221, "LB" is acronym of Linux BSP, "V1050" stands for Version 1.050.

For example, U221LIV1050\_quark\_2015-05-22.zip which "LI" is acronym for prebuilt Linux Image.

## 1.3.2 BSP pack

Unpack BSP pack to home directory by performing the following command:

```
$ unzip ${BSP_PACK} -d ~/
```

The description of some important folders list below:

sources/

meta-advantech/ : meta layer by Advantech

meta-intel/ : meta layer by Intel

meta-clanton-\*/ : meta layer by Intel

setup.sh : to create one new build environment

#### **1.3.3** Prebuilt image pack

Perform the following command to unpack prebuilt-image-pack to home directory.

```
$ unzip ${PREBUILT_IMAGE_PACK} -d ~/
```

Prepare one FAT32 formatted SD card, and mount it to mount point.

\$ cp -a \${PREBUILT\_IMAGE\_DIR}/sdcard/\* \${SD\_MOUNT}/

## **1.4 Build Instructions**

## 1.4.1 To create one new build environment

Perform the following commands in terminal console

- \$ cd \${BSP\_HOME}/meta-clanton\_v1.0.4/
- \$ ./setup.sh
- \$ source poky/oe-init-build-env yocto\_build

## **1.4.2** To continue an exist build environment

Perform the following commands in terminal console

- \$ cd \${BSP\_HOME}/meta-clanton\_v1.0.4/
- \$ source poky/oe-init-build-env yocto\_build

## 1.4.3 To build all image files

- 1) To create/continue a build environment
- 2) Perform the following command in terminal console\$ bitbake image-full
- 3) The following files will be located in directory "./tmp/deploy/images/" while building process finished successfully.

```
boot/grub/grub.conf
bzImage
core-image-minimal-initramfs-clanton.cpio.gz
grub.efi
image-full-clanton.ext3
```

## 1.4.4 To build toolchain installer

- 1) To create/continue a build environment
- 2) Perform the following command in terminal console
  - \$ bitbake image-full -c populate\_sdk
- 3) The installer, clanton-tiny-uclibc-x86\_64-i586-toolchain-\${POKY}.sh, will be located in the directory "./tmp/deploy/sdk/".

## 1.4.5 To build grub

- 1) To create/continue a build environment
- 2) Perform the following command in terminal console
  - \$ bitbake grub
- 3) The file, grub.efi, will be located in directory "./tmp/deploy/images/".

## 1.4.6 To build linux kernel

- 1) To create/continue a build environment
- 2) Perform the following command in terminal console
  - A. to show up menuconfig
    - \$ bitbake linux-yocto-clanton -c menuconfig
  - B. to do build
    - \$ bitbake linux-yocto-clanton
- 3) The files, bzImage, will be located in directory "./tmp/deploy/images/".

## 1.4.7 To build initramfs

- 4) To create/continue a build environment
- 5) Perform the following command in terminal console
  - \$ bitbake core-image-minimal-initramfs
- 6) The file, core-image-minimal-initramfs-clanton.cpio.gz, will be located in directory "./tmp/deploy/images/".

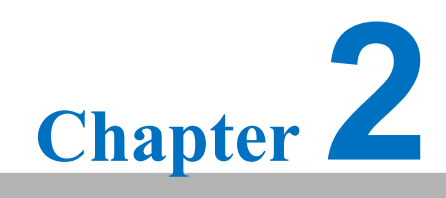

Customization

# 2. Customization

## 2.1 Setting up SDK

- 1) Please follow <u>1.4.4</u> to build one toolchain installer
- 2) Perform the following command in terminal console
  - \$ cd \${BSP\_HOME}/\${BDIR}/tmp/deploy/sdk
  - \$ sudo ./clanton-tiny-uclibc-x86\_64-i586-toolchain-\${POKY}.sh
- 3) Enter directory or press Enter while following question shows up:

Enter target directory for SDK (default: /opt/clanton-tiny/1.4.2):

4) Just press Enter while following question shows up:

```
You are about to install the SDK to "/opt/clanton-tiny/1.4.2". Proceed[Y/n]?
```

5) While following message shows up means the SDK is ready.

```
Extracting SDK...done
Setting it up...done
SDK has been successfully set up and is ready to be used.
```

## 2.2 Setting up cross compiling environment

- 1) SDK has been set up. (ref. 2.2)
- 2) Perform the following command in terminal console
  - \$ source /opt/clanton-tiny/\${POKY}/environment-setup-i586-poky-linux-uclibc